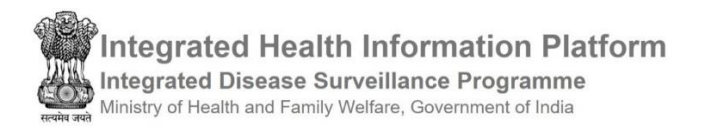

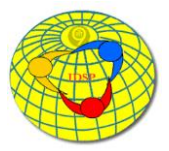

# **User Manual**

## Shri Amarnath Ji Yatra Health Surveillance

## Contents

| Log in | IHIP web portal                   |
|--------|-----------------------------------|
| User N | Лепи4                             |
| i.     | My Profile5                       |
| ii.    | View Facility Information:        |
| iii.   | Change Password6                  |
| iv.    | Logout6                           |
| Forms  |                                   |
| i.     | Yatra Case Form7                  |
| ii.    | Yatra Cases Linelisting:13        |
| Repor  | ts14                              |
| i.     | Yatra Form Summary15              |
| ii.    | Yatra Health Conditions Summary16 |
| iii.   | Yatra Reporting Status Summary18  |
| Resou  | rces19                            |
| Yatr   | a Health Centers Map19            |

## Log in IHIP web portal

To log in to the IHIP web portal as a Health Facility user, follow these steps:

- Launch your preferred web browser.
- Go to the IHIP web portal by entering the URL: <u>https://ihip.nhp.gov.in</u>
- On the homepage, locate the left box and click on "Integrated Disease Surveillance Programme"

| HIP-Integrated Health Informati: X +                                                                                                    | - 0                                                                                                    | × |
|----------------------------------------------------------------------------------------------------|----------------------------------------------------------------------------------------------------|---|
| ← → C û ê ihip.nhp.gov.in/#!/                                                                                                    | ☆ 0                                                                                                    | 1 |
| Integrated Health Information Platform Ministry of Health and Family Welfare Home                                                                                                    |                                                                                                    |   |
| National Health Programmes                                                                                                    |                                                                                                    |   |
| Programmes for communicable diseases                                                                                                    | Programmes Non-communicable diseases, Injury and Trauma                                                                                                    |   |
| National Centre for Disease Surveillance Programme (GWEP)         • Guinea Worm Eradication Programme (GWEP)         • Yaws Eradication Programme (VEP)         • National Viral Hepatilis Surveillance Programme         • National Viral Hepatilis Surveillance Programme         • Rogramme for Prevention and Control of Leptospirosis         • Inter-Sectoral Coordination for Prevention and Control of Zoonotic Diseases         National Vector Bome Disease Control Programme         • National Vector Bome Disease Control Programme         • National Alatria Elimination Programme         • National Vector Bome Disease Control Programme         • National Vector Bome Disease Control Programme         • National Flatic Control Programme         • National Flatic Control Programme         • Japanese Encephalitis Control Programme         National Flatic Storveillance Programme         National ALDS Control Programme         Revised National Tuberculosis Control Programme         Revised National Leprosy Eradication Programme         National Leprosy Eradication Programme         Viniversal Immunization Programme         Viniversal Immunization Programme | National Tobacco Control Programme(NTCP)<br>National Programme for Prevention and Control of Cancer, Diabetes, Cardiovascular Diseases &<br>Stroke (NPCDCS)<br>National Programme for Control Treatment of Occupational Diseases<br>National Programme for Prevention and Control of Deafness (NPPCD)<br>National Programme for Control of Bindness (NPCB)<br>National Nutritional Programme (NMHP)<br>National Indine Deficiency Disorders Control Programme (NIDDCP)<br>Mid-Day Meal Programme (MMP)<br>National Oral Heatth Programme (MMP)<br>National Oral Heatth Programme (NOHP)<br>National Programme Programme (NOHP)<br>National Programme Programme (NOHP)<br>National Indire Deficiency Disorders Control Programs (NIPCF)<br>Reproductive Maternal Newborn Child and Adolescent Heatth (RMNCH+A)<br>National Urban Heatth Mission(NHM)<br>National Idental Heatth Mission(NHM)<br>National Idental Heatth Mission(NHM)<br>National Idental Heatth Mission(NHM)<br>National Idental Heatth Mission(NHM)<br>National Idental Heatth Mission(NHM)<br>National Idental Heatth Mission(NHM)<br>National Idental Heatth Mission(NJHM)<br>National Idental Heatth Mission(NJHM)<br>National Idental Heatth Mission(NJHM)<br>National Idental Heatth Mission(NJHM)<br>National Idental Heatth Mission(NJHM)<br>National Animal Disease Reporting System(NADRS)<br>Environment, Forest and Climate Change(MoEFCC) |   |

- or directly enter the URL "<u>ihip.nhp.gov.in/idsp</u>" in the browser's address bar and press enter.
- You will be directed to the IDSP module homepage within the IHIP portal.
- Look for the "Sign In" option and click on it.
- Enter your Health Facility user ID and password in the provided fields.
- After filling in the required information, click on the "Sign In" button to access your account.

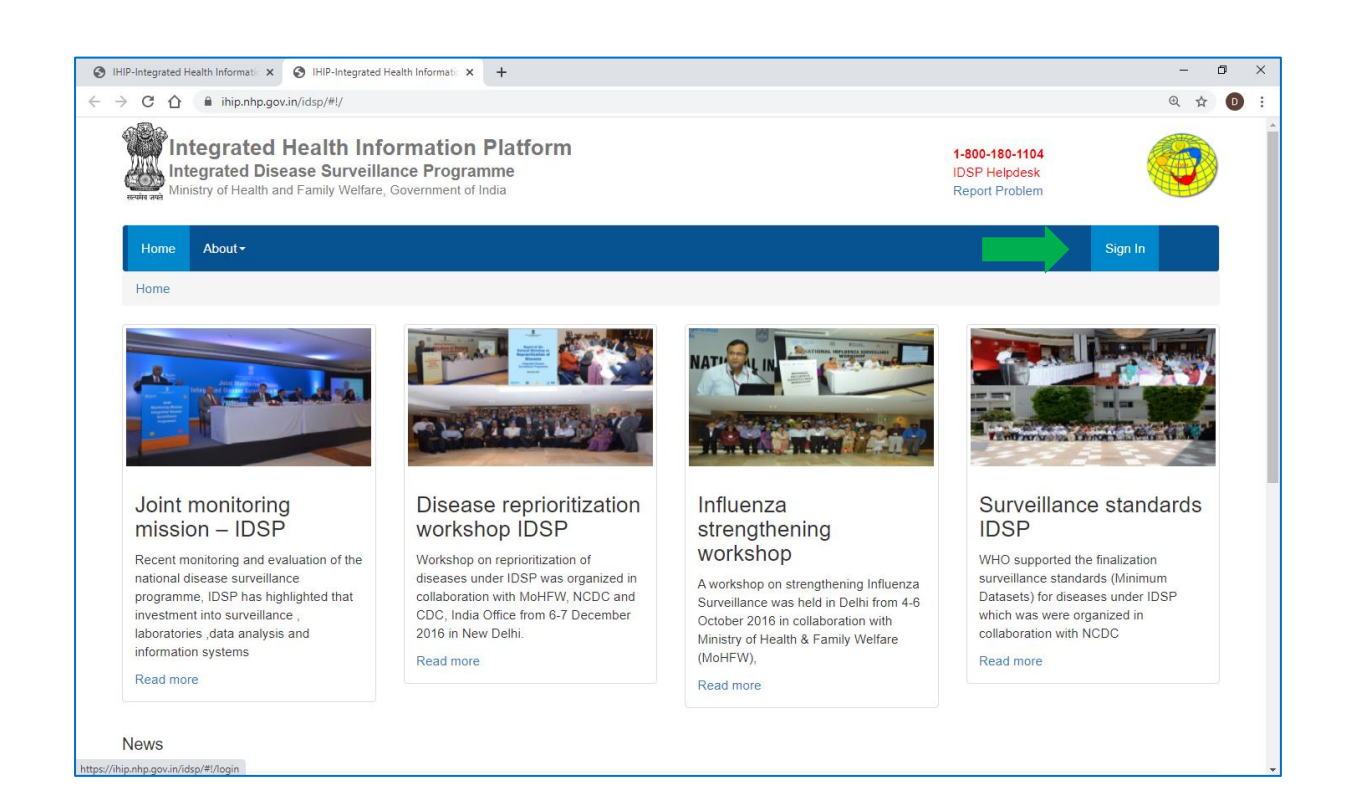

• Type the Username, Password given for IHIP-Yatra user; then enter 4-digit captcha as shown and click on "Sign In" button

| Integrated Health<br>Platform<br>Integrated Disease Surv<br>Ministry of Health and Family We | 1-800-180-1104<br>IDSP Helpdesk<br>Report Problem                                                                                |         |
|----------------------------------------------------------------------------------------------|----------------------------------------------------------------------------------------------------|---------|
| Home About <del>-</del>                                                                      |                                                                                                    | Sign In |
| Sign in                                                                                      | Username<br>ytramr001<br>Password<br>Ø<br>C Refresh<br>Enter CAPTCHA<br>6491<br>Sign In Reset Password<br>Or Call 1-800-180-1104 |         |

• You will see a 'Notice' pop up window; click on 'Accept' after reading and understanding the notice properly.

| <sup>ৰ কৰ</sup> Ministry of Health and Family We | elfare, Government of India                                                                                                    | Report Problem |
|--------------------------------------------------|----------------------------------------------------------------------------------------------------|----------------|
| Home About <del>-</del>                          | NOTICE                                                                                                    | Sign In        |
| ign In                                           | You are accessing the Government of<br>India, Ministry of Health and Family<br>Welfare information platform.<br>Us Unauthorized access and use of content in |                |
|                                                  | All activities on this information system will<br>be documented.                                                                                             |                |
|                                                  | Enter CAPTCHA                                                                                                    |                |
|                                                  | Sign In Reset Password                                                                                                    |                |

• You will see the home page of your user account and you will see various menus in the blue colored Bar including 'User Menu' represented by the username given to you for signing in the IHIP-SANJY module.

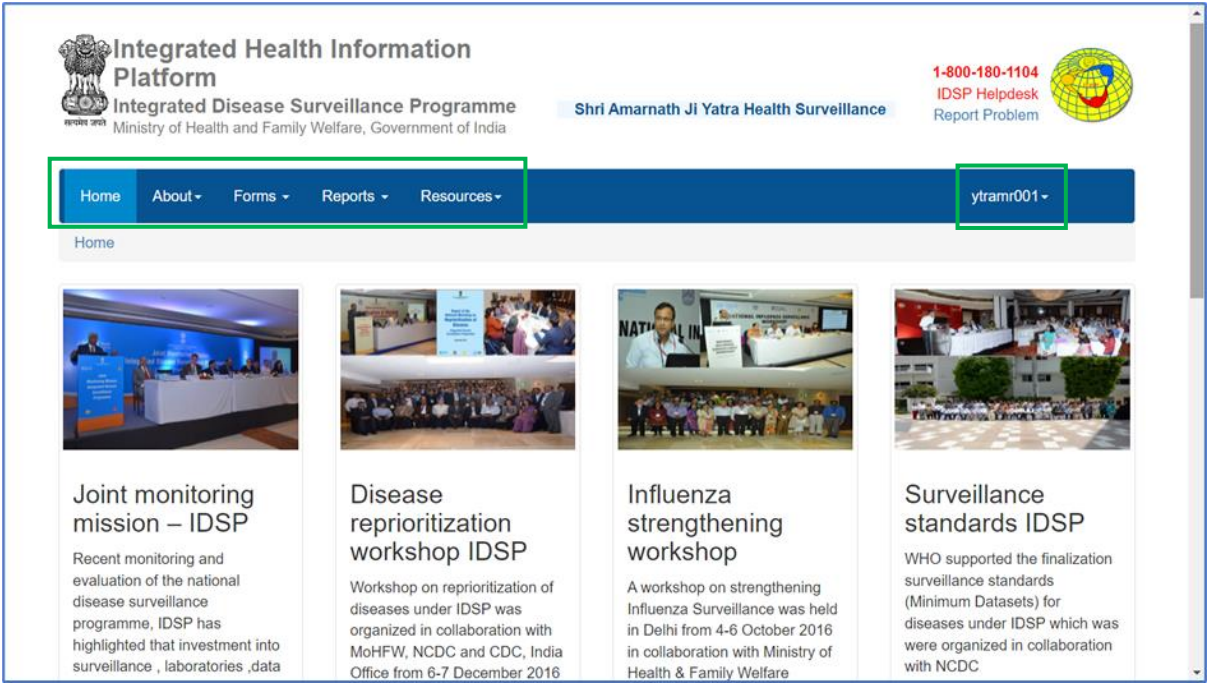

## User Menu

The User Menu is represented by the user ID and offers various submenus, including My Profile, View Facility Information, Change Password, and Logout.

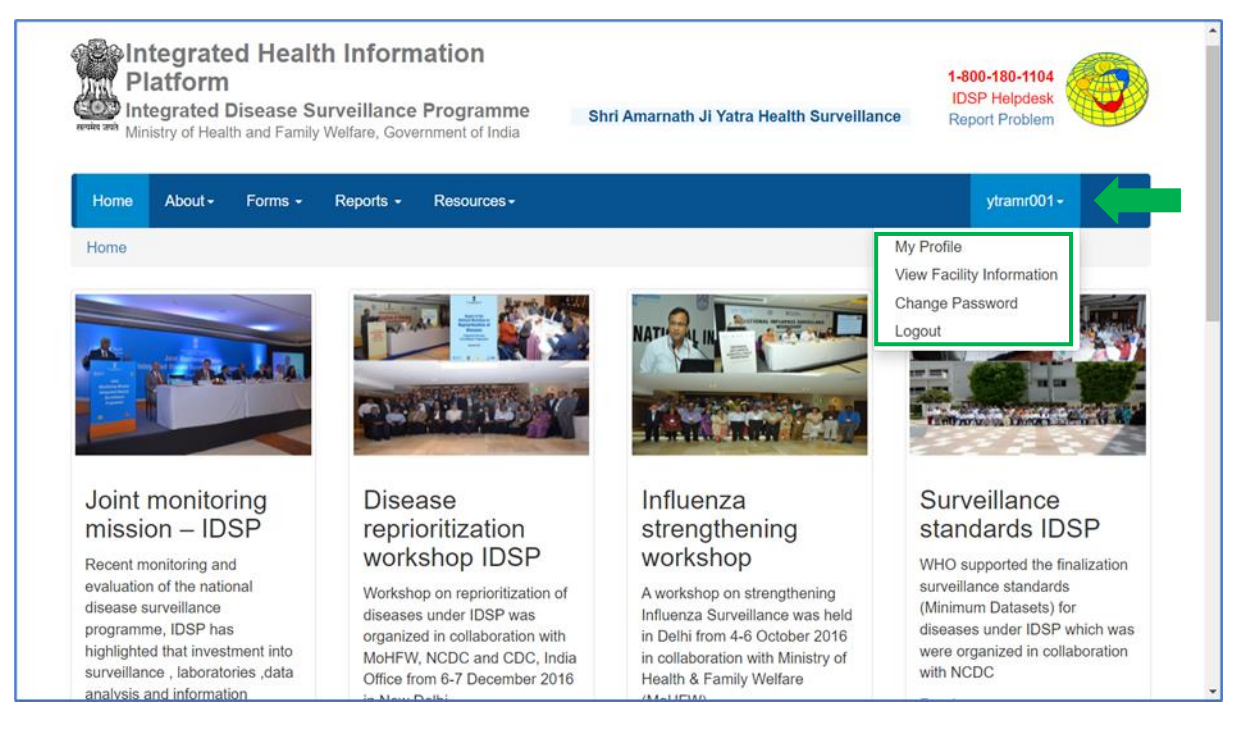

#### Here is a breakdown of each submenu:

i. My Profile: This submenu allows the user to update their profile. Upon the first login, it is essential to fill in or update personal details on this page. The user needs to provide the mandatory information (marked with a red asterisk \*) and click the 'Update' button to save the changes. Each Yatra Health Center / Facility will have one identified Medical Officer In-charge, serving as the Nodal person for reporting, even if there are multiple Medical Officers on duty.

| ome About <del>-</del>                     | Forms - Repo          | rts - Resource | 3 <b>-</b>                                         | ytramr001 <del>-</del> |
|--------------------------------------------|-----------------------|----------------|----------------------------------------------------|------------------------|
| odate Profile                              |                       |                |                                                    |                        |
| User Details:<br>First Name*<br>Dr Jaydeep | Middle Name           | Last Name      | Date Of Birth                                      |                        |
| Gender:* 🔘 Male                            | 🔿 Female 🔿 Tra        | ansgender      | ID Type* Aadhaar Number*<br>Aadhaar > 989012897867 |                        |
| Email*                                     | MobileNo#* 8909896756 | Landline #     | Designation*<br>Medical Officer                    |                        |

ii. View Facility Information: This submenu enables the user to access basic details of the Health Facility associated with their account. It is recommended to verify this information upon initial login to ensure that the user has logged into the correct facility's account.

| ne About - Forms -        | Reports - Resources - |                      | ytramr001 <del>-</del>           |
|---------------------------|-----------------------|----------------------|----------------------------------|
| ility Information         |                       |                      |                                  |
| 1.1 Facility Name:        | MAC Nunwan            | 1.8 Village:         | Not Available                    |
| 1.2 Facility Type:        | Yatra Health Center   | 1.9 Sub District:    | Not Available                    |
| 1.3 Facility NIN:         | Not Available         | 1.10 District:       | Not Available                    |
| 1.4 Personnel in Charge:  | Not Available         | 1.11 State:          | Jammu And Kashmir (1)            |
| 1.5 Contact Number:       | Not Available         | 1.12 Reporting Date: | 23/06/2023                       |
| 1.6 Data Entry Personnel: | update                | 1.13 Reporting Time: | 12:34 PM Indian Standard<br>Time |
| 1.7 Contact Number:       | +91-000000000         |                      |                                  |

iii. Change Password: The 'Change Password' option allows the user to modify their login password for the web portal. This feature should be used immediately after the first login for security purposes when entering data for the facility.

| Home           | About -        | Forms + | Reports - | Resources - | ytramr001 <del>-</del> |
|----------------|----------------|---------|-----------|-------------|------------------------|
| Chanç          | je Passwo      | rd      |           |             |                        |
| Old Pa         | assword*       |         |           |             |                        |
| New F          | 'assword*      |         |           |             |                        |
| Retyp<br>Passw | e New<br>/ord* |         |           |             |                        |
| Sav            | e Reset        |         |           |             |                        |

iv. Logout: By clicking 'Logout', the user will be logged out of their facility's user account, ending the session securely.

| Home | About <del>-</del> | Forms + | Reports -  | Resources -                                                                                                    |                                        | ytramr001 <del>-</del>    |  |
|------|--------------------|---------|------------|----------------------------------------------------------------------------------------------------|----------------------------------------|---------------------------|--|
| Home |                    |         | No. Market |                                                                                                    | My Profile<br>View Facili<br>Change Pa | ty Information<br>assword |  |
| 4    |                    |         |            | Haraka da Karaka da Karaka da Karaka da Karaka da Karaka da Karaka da Karaka da Karaka da Karaka da Karaka da K<br>Haraka da Karaka da Karaka da Karaka da Karaka da Karaka da Karaka da Karaka da Karaka da Karaka da Karaka da Ka<br>Haraka da Karaka da Karaka da Karaka da Karaka da Karaka da Karaka da Karaka da Karaka da Karaka da Karaka da K | Logout                                 |                           |  |

#### Forms

Under the "Forms" menu, one form "Yatra Case Form" is available for data entry. Besides this one separate web page 'Yatra Cases Linelisting' available to view the submitted cases and to update the follow-up results, where applicable.

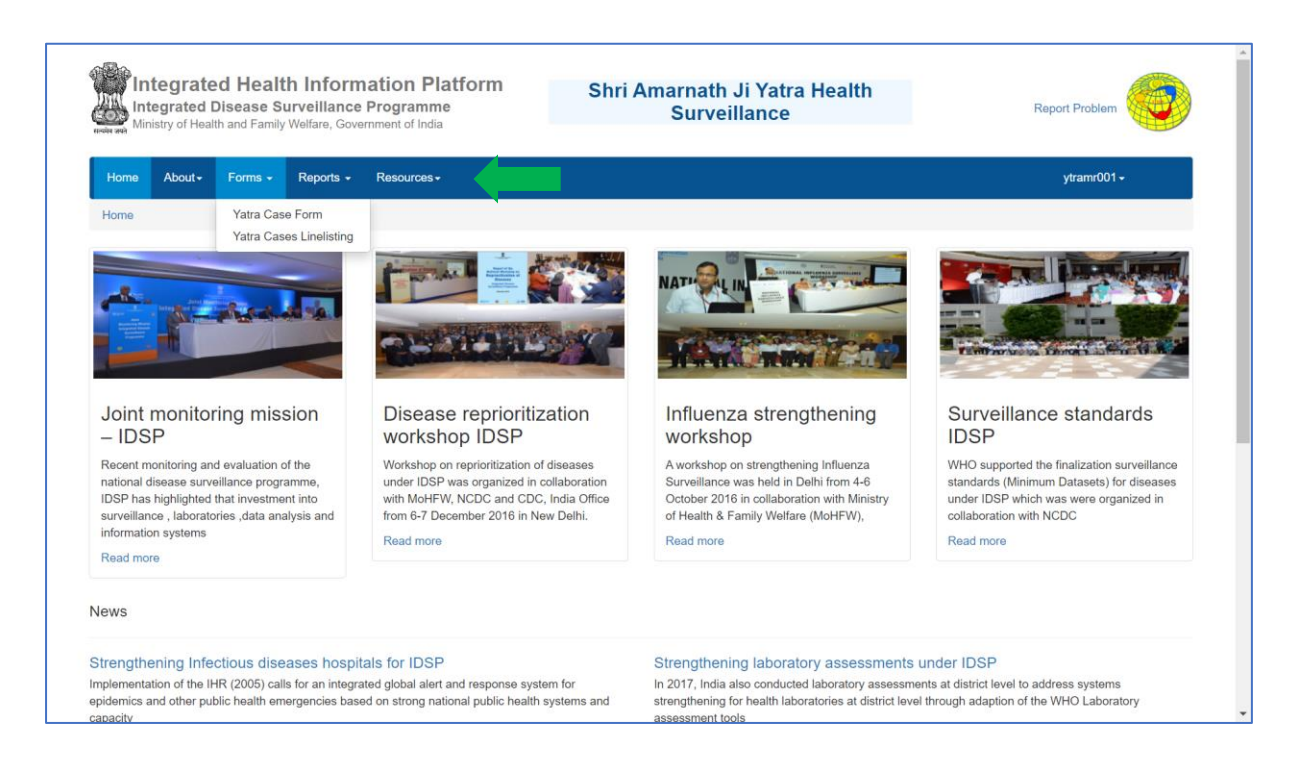

#### i. Yatra Case Form:

This form must be completed daily by users at every Yatra Health Center for every patient. The web page consists of various components, which are briefly explained in the following screenshot and further detailed in the accompanying text.

| alth<br>- Ao | Hacility :   |                 |                         | Name of y             | our health                   | ſ              |                          | _ [                         | Tota         | I OPD for day                  |                      | Total IPD for day                        | 0                  |
|--------------|--------------|-----------------|-------------------------|-----------------------|------------------------------|----------------|--------------------------|-----------------------------|--------------|--------------------------------|----------------------|------------------------------------------|--------------------|
| st of        | Reported     | Cases           | coming to your h        | ealth center          | J                            | L              | Line list of case        |                             |              |                                |                      | K K Pages 1 c                            | f1 🔰 🕅             |
| 1#           | Action       | Yatri-ID        | 1.3. Person<br>Name →   | 2.3. C                | are Provided                 | 2.4. Pri<br>Co | imary Health<br>ondition | 2.9. Lab test<br>done       | 2.10.        | Lab Result disea               | ises(if +ve)         | 3.1. Outcome                             | Remarks            |
|              | C Edit       | 12345122222     | Shankar                 | Referred<br>assessm   | on initial<br>ent            | Dengue         |                          | No                          |              |                                |                      |                                          | Test               |
|              | C# Edit      | 1234512345      | Yatri test test         | OPD Tree              | atment                       | AGE/ADI        | D                        | Yes                         | Acute Pox,Ch | Jaundice,Chicken<br>hikungunya |                      | Discharged with continuation<br>of Yatra | remarks<br>entered |
|              | EØ Edit      | 2023-AY-59      | Test                    | Admitted              |                              | Burns          |                          | Yes                         | Chicke       | en Pox                         |                      | Discharged with continuation<br>of Yatra | TEst               |
|              | 🕼 Edit       | 2023-AY-52      | Divya                   | OPD Tre               | atment                       | Burns          |                          | No                          |              |                                |                      |                                          | ok                 |
| t of I       | Death Record | s               |                         |                       |                              |                |                          |                             |              |                                |                      |                                          |                    |
| 1#           | Action       | Yatri- 1.<br>ID | 3. Person 2<br>Name → F | 2.3. Care<br>Provided | 2.4. Primary He<br>Condition | lealth<br>1    | 2.9. Lab test<br>done    | 2.10. Lab Ro<br>diseases(if | sult<br>+ve) | 3.1.<br>Outcome                | 3.4. Date o<br>Death | f 3.5. Suspected cause<br>of death       | Remarks            |
|              | C Edit       | Y100 Son        | nesh Adn                | nitted                | Acute MI                     |                | Yes                      | Cholera                     |              | Death                          | 19/06/2023           | Acute MI                                 | remarks            |

- On the top of the page, you will see the name of your Yatra Health Center for which you are performing data entry. If it is correct, you can proceed. If it is incorrect, please contact the District Surveillance Unit for rectification.
- You will also find an "Add Patient" button, which allows you to start entering data for a new case or death. More details about this will be discussed in the next subsection.
- The page also, displays a summary of the "Total OPD cases for the day" and "Total IPD cases for the day." This is auto calculated summary of the submitted records for the days.
- Below, the patient data entry section, two tables are presented: the first table shows the line list of cases, and the second table shows the line list of deaths.
- At the bottom of the page, you will find the "Submit Records" button. Clicking on this button allows you to submit the batch of case records that you have saved or updated.

Now, let's understand the process of entering data for a new case:

- By default, the "Yatri" option is selected. If the patient is a registered traveler for the Amarnath Yatra, click on "Search Yatri ID" and enter the Yatri ID. Clicking on "Get Details" will automatically fetch the patient's details based on their registration ID.
- If the patient is not a traveler for the Amarnath Yatra, click on "Other" to proceed. In that case, you need to fill in the patient's demographic details under the "Patient Details" box, especially the mandatory fields marked with a red asterisk \*.

| 🔵 Yatri 🌘                              | Other If Yatri, Identification N | lumber                               | Search Yatri ID                | Documen                                       | nt Number: 1-1-0-0-5650100-23062023-Y-1 |
|----------------------------------------|----------------------------------|--------------------------------------|--------------------------------|-----------------------------------------------|-----------------------------------------|
| 1. Patient Detail:<br>1.1.Mobile Numbe | s:<br>er: India +91 🗸            | 1.2. Landlir                         | e Number:                      |                                               |                                         |
| Name:                                  | 1.3. First Name *                | 1.4. Middle Name                     | 1.5. Last Name                 | 1.6. Date Of Birth * 1.7. Age      dd/mm/yyyy |                                         |
| 1.8. Gender:*                          | O Male O Female O Transg         | ender 1.9. ID Type"<br>Not Available | 1.12. Citizenship              | v                                             |                                         |
| Present<br>Address:                    | 1.13. State*                     | 1.14. District*                      | 1.15.Sub District              |                                               |                                         |
|                                        | 1.17. House No                   | 1.18. Street Name                    | 1.19. Landmark                 | 1.20. PIN Code                                |                                         |
| 1.23. Mark of<br>Identification:       |                                  |                                      |                                |                                               |                                         |
| Permanent addre                        | ss same as present address : 🗌   |                                      |                                |                                               |                                         |
| 2. Clinical Detail                     | s:                               |                                      |                                |                                               |                                         |
| 2.1. Any pre ex                        | isting medical condition         | ECT- V                               |                                |                                               |                                         |
|                                        | ded"SELI                         | ECT V                                | 2.4. Primary Health Condition* | SELECT                                        | ×                                       |

• Once 'Patient Details' is filled, then proceed to fill in the "Clinical Details".

Let's explain each component and the process for the patient data entry in detail:

• Search for a specific Yatri ID, and upon clicking "Select," the personal details, especially the mandatory fields, will be automatically filled in the "Patient Details" section. You can fill in the other data fields based on the information provided by the patient.

| alth Facility :                                                                                                    | MAC Nunwa                                                                                                    | an                                                                                                    |                                                                                                    |                                                                                                    |                                                                                                    |                                                                                                    |                                                      |                                      |                             |                                           |                              |                    |
|----------------------------------------------------------------------------------------------------|----------------------------------------------------------------------------------------------------|----------------------------------------------------------------------------------------------------|----------------------------------------------------------------------------------------------------|----------------------------------------------------------------------------------------------------|----------------------------------------------------------------------------------------------------|----------------------------------------------------------------------------------------------------|------------------------------------------------------|--------------------------------------|-----------------------------|-------------------------------------------|------------------------------|--------------------|
| Enter data acc                                                                                                    | curately and comp                                                                                                    | pletely                                                                                                    |                                                                                                    |                                                                                                    |                                                                                                    |                                                                                                    |                                                      |                                      |                             |                                           |                              | 🗲 Go Ba            |
| 🔵 Yatri 🛛                                                                                                    | Other If Ya                                                                                                    | ıtri, Identifi                                                                                                    | cation Numbe                                                                                                    | er' 🗌                                                                                                    | S                                                                                                    | earch Yatri ID                                                                                                    | Π                                                    |                                      |                             | Document Numb                             | per: 1-1-0-0-56              | 50100-23062023-Y-1 |
| orme Vatra F                                                                                                    | orm                                                                                                    | _                                                                                                    | _                                                                                                    |                                                                                                    |                                                                                                    |                                                                                                    |                                                      | _                                    |                             |                                           |                              |                    |
| onno i rana i                                                                                                    | Court VAT                                                                                                    |                                                                                                    |                                                                                                    |                                                                                                    |                                                                                                    |                                                                                                    |                                                      |                                      |                             |                                           |                              | ×                  |
| alth Facility :                                                                                                    |                                                                                                    | KI-ID                                                                                                    | -                                                                                                    |                                                                                                    |                                                                                                    |                                                                                                    |                                                      |                                      |                             |                                           |                              |                    |
| Enter data acc                                                                                                    | 2023-AY-5                                                                                                    | 9                                                                                                    |                                                                                                    | Q Get De                                                                                                    | etails                                                                                                    |                                                                                                    |                                                      |                                      |                             |                                           |                              | <b>€</b> Go        |
| 🔵 Yatri (                                                                                                    | Search Result                                                                                                    | s                                                                                                    |                                                                                                    | Searc                                                                                                    | ch YATRI ID                                                                                                    |                                                                                                    |                                                      |                                      |                             |                                           |                              | 00-23062023-Y-     |
| . Patient Detail                                                                                                    | s: Action                                                                                                    | SI. No.                                                                                                    | Yatri ID                                                                                                    | Name                                                                                                    | Age (Years)                                                                                                    | Gender                                                                                                    | Address                                              | Mobile Number                        | Email                       | State                                     | District                     | 1                  |
| I.Mobile Numb                                                                                                    | er:<br>Select                                                                                                    | 1                                                                                                    | 2023-AY-59                                                                                                    | Test2112201704                                                                                                    | 18                                                                                                    | Male                                                                                                    | fgsfsffhdgdf                                         | 8722053152                           |                             | Jammu and Kashmir                         | ANANTNAG                     |                    |
| me:                                                                                                    |                                                                                                    |                                                                                                    |                                                                                                    |                                                                                                    |                                                                                                    |                                                                                                    |                                                      |                                      |                             |                                           |                              |                    |
| -                                                                                                    |                                                                                                    |                                                                                                    |                                                                                                    |                                                                                                    |                                                                                                    |                                                                                                    |                                                      |                                      |                             |                                           |                              |                    |
| Enter data ac                                                                                                    | curately im                                                                                                    | pletely                                                                                                    |                                                                                                    |                                                                                                    |                                                                                                    |                                                                                                    |                                                      |                                      |                             |                                           |                              | <b>€</b> Go B      |
| Enter data ac<br>Vatri<br>Patient Detai<br>.1.Mobile Numt<br>ame:                                                                                                    | Curately Im<br>Other If Y;<br>Is:<br>Is:<br>India +91<br>1.3. First Name<br>Test211220170                                                                                                    | pletely<br>atri, Identif                                                                                                    | 2053152                                                                                                    | er 2023-AY-5<br>. Middle Name<br>1.9. ID Type                                                                                                    | 9 S                                                                                                    | iearch Yatri ID<br>umber:<br>1.5. Last Nam<br>1.12                                                                                                    | ne<br>. Citizenship                                  | 0 <b>1.6. Dat</b>                    | e Of Birth<br>Months        | Document Numl<br>• 1.7. Age*<br>Days      | ber: <mark>1-1-0-0-56</mark> | <b>€ G6 B</b>      |
| Enter data ac<br>Vatri<br>Patient Detai<br>1.Mobile Numt<br>lame:<br>8. Gender:*                                                                                                    | Curatel) om<br>Other If Y:<br>Def: India +91<br>1.3. First Name<br>Test211220170<br>@ Male 0                                                                                                    | pletely<br>atri, Identif<br>(8722<br>*<br>4<br>Female (                                                                                                    | 2053152<br>1.4<br>Transgender                                                                                                    | er 2023-AY-5<br>Middle Name<br>1.9. ID Type <sup>*</sup><br>Not Available                                                                            | 9 S                                                                                                    | iearch Yabi ID<br>umber:<br>1.5. Last Nam<br>1.12<br>V Ind                                                                                                    | ne<br>. Citizenship<br>ia                            | 0 1.8. Dat<br>18<br>V                | e Of Birth<br>Months        | Document Numi<br>(e) 1.7. Age*<br>Days    | ber: 1-1-0-0-56              | € G6 B             |
| Enter data ac<br>Vatri<br>Patient Detai.<br>1.Mobile Numt<br>ame:<br>.8. Gender:*                                                                                                    | Curatel) um<br>Other If Y:<br>Def: India +91<br>1.3. First Name<br>Test211220170<br>Male O<br>1.13. State"                                                                                                    | pletely<br>atri, Identif<br>8722                                                                                                    | ication Number<br>2053152<br>1.4<br>Transgender                                                                                                    | er: 2023-AY-5<br>3. Middle Name<br>T. 9. ID Type'<br>Not Available<br>14. District'                                                                  | 9 8                                                                                                    | iearch Yatri ID<br>umber:<br>.5. Last Nam<br>1.12<br>v Ind<br>Ind<br>I.15. Tahsil                                                                                                    | ne<br>. Citizenship<br>ia                            | ) 1.6. Dat                           | e Of Birth<br>Months        | Document Numl<br>(e) 1.7. Age*<br>Days    | ber: 1-1-0-0-56              | € G6 B             |
| Enter data ac<br>Yatri<br>Patient Detai<br>1.Mobile Numt<br>ame:<br>8. Gender:*<br>resent<br>ddress:                                                                                                    | Other If Y:<br>Other If Y:<br>Is:<br>Def: India +91<br>1.3. First Name<br>Test211220170<br>Male<br>1.13. State*<br>Jammu And Kaz<br>1.17. House No                                                                                | pletely<br>atri, Identif<br>V 8722<br>*<br>4<br>Female (<br>ishmir                                                                                                    | ication Numb<br>2053152<br>1.4<br>O Transgender<br>1.1<br>A A                                                                                                    | er: 2023-AY-5<br>. Middle Name<br>7 1.9. ID Type'<br>Not Available<br>14. District'<br>nantnag<br>16. Street Name                                    | 9 S                                                                                                    | earch Yatri ID<br>umber:<br>.5. Last Nam<br>1.12<br>V Ind<br>.15. Tahsil<br>Select-<br>.19. Landma                                                                                                    | ne<br>. Citizenship<br>la<br>                        | 0 1.9. Dat<br>18<br>V<br>1.20. PIN C | e Of Birth<br>Months        | Document Numl<br>(e) 1.7. Age*<br>Days    | ber: 1-1-0-0-56              | <b>€ Go B</b>      |
| Enter data ac<br>Vatri<br>Patient Detai<br>1.1.Mobile Numt<br>lame:<br>.8. Gender:*<br>resent<br>ddress:                                                                                                    | Other If Y:<br>Other If Y:<br>Is:<br>Is:<br>India +91<br>1.3. First Name<br>Test211220170<br>Male<br>1.13. State"<br>Jammu And Ke<br>1.17. House No                                                                               | pletely<br>atri, Identif<br>V 8722<br><br>4<br>Female (<br>ashmir                                                                                                    | ication Number<br>2053152<br>Transgender<br>1.1<br>A<br>A<br>1.5<br>1.7<br>1.7<br>1.7<br>1.7<br>1.7<br>1.7<br>1.7<br>1.7                                                                                                    | er 2023-AY-5<br>. Middle Name<br>1.9. ID Type <sup>1</sup><br>Not Available<br>14. District <sup>2</sup><br>nantnag<br>18. Street Name<br>sistindgdf | 9 3<br>1.2. Landline N<br>1<br>2<br>2<br>2<br>1<br>2<br>1<br>1<br>1<br>2<br>2<br>1<br>1<br>2<br>1<br>2<br>1<br>1<br>2<br>1<br>1<br>1<br>1<br>1<br>1<br>1<br>1<br>1<br>1<br>1<br>1<br>1 | earch Yalri ID<br>umber:<br>.5. Last Nam<br>1.12<br>V Ind<br>Ind<br>I.15. Tahsil<br>Select<br>.19. Landma                                                                                                    | ne<br>. Citizenship<br>la<br>- rrk                   | ○ 1.8. Dat<br>18<br>✓<br>1.20. PIN C | e Of Birth<br>Months        | © 1.7. Age<br>Days                        | ber: 1-1-0-0-56              | <b>€ Go B</b>      |
| Patient Detail     Patient Detail     Adobile Numt ame:     .8. Gender;* resent ddress:     .23. Mark of                                                                                                    | Other If Y.<br>Other If Y.<br>Is:<br>Is:<br>Is:<br>Is:<br>Is:<br>Is:<br>Is:<br>Is:<br>Is:<br>Is:                                                                                                    | pletely atri, Identif  8722  4 Female ( ishmir                                                                                                    | ication Number           2053152           1.4           O           Transgender           1.1           [g]                                                                                                    | er 2023-AY-5<br>. Middle Name<br>r 1.9. ID Type'<br>Not Availabk<br>I4. District'<br>nantnag<br>18. Street Name<br>stsfmdgdr                         | 9 3<br>1.2. Landline No<br>1<br>2<br>2<br>1<br>1<br>1<br>1<br>1<br>1<br>1<br>1<br>1<br>1<br>1<br>1<br>1                                                                                                    | iearch Yalri ID<br>umber:<br>1.5. Last Nam<br>1.12<br>V Ind<br>1.15. Tahsil<br>Select<br>.19. Landma                                                                                                    | ne<br>. Citizenship<br>la<br>-<br>rk                 | ○ 1.8. Dat<br>18<br>▼<br>1.20. PIN C | e Of Birth<br>Months        | Document Numi                             | ber: 1-1-0-0-56              | <b>€ GB B</b>      |
| Enter data ac<br>Vatri<br>Patient Detai<br>1.Mobile Numt<br>ame:<br>8. Gender:*<br>resent<br>ddress:<br>23. Mark of<br>lentification:                                                                                                    | Curatel) om<br>Other If Y:<br>Is:<br>Defr: India +91<br>1.3. First Name<br>Test211220170<br>Male<br>1.13. State*<br>Jammu And Ka<br>1.17. House No                                                                                | pletely atri, Identif  8722  8722  4 Female ( ishmir                                                                                                    | ication Numb<br>2053152<br>1.4<br>O Transgender<br>1.1<br>1.1<br>fg                                                                                                    | er 2023-AY-5<br>5. Middle Name<br>7 1.5. ID Type*<br>Not Available<br>14. District<br>nantnag<br>16. Street Name<br>stsffndgdr                       | 9 2<br>1.2. Landline No.<br>1<br>2<br>2<br>2<br>3<br>3<br>4<br>4<br>5<br>4<br>5<br>4<br>5<br>4<br>5<br>4<br>5<br>4<br>5<br>4<br>5<br>4<br>5<br>5<br>5<br>5<br>5<br>5<br>5<br>5<br>5<br>5<br>5<br>5<br>5                                                                                                    | earch Yetri ID<br>umber:<br>.5. Last Nam<br>1.12<br>V Ind<br>.15. Tahsil<br>                                                                                                    | ne<br>. Citizenship<br>ia<br>-<br>rrk                | ○ 1.8. Dat<br>18<br>✓<br>1.20. PIN C | e Of Birth<br>Months        | © 1.7. Age"<br>Days                       | ber: <mark>1-1-0-0-56</mark> | <b>€ 60 E</b>      |
| Enter data ac<br>Yatri<br>Patient Detaia<br>1.Mobile Numt<br>lame:<br>.8. Gender: <sup>4</sup><br>resent<br>ddress:<br>.23. Mark of<br>lentification:<br>ermanent addr                                                                   | Other If Y:<br>Other If Y:<br>Is:<br>Is:<br>Test211220170<br>Male<br>1.13. State"<br>Jammu And Ka<br>1.17. House No                                                                                                    | pletely<br>atri, Identif<br>8722<br>*<br>4<br>Female (<br>ishmir<br>int address :                                                                                                    | ication Numb<br>2053152<br>1.4<br>2053152<br>1.7<br>1.7<br>1.7<br>1.7<br>1.7<br>1.7<br>1.7<br>1.7                                                                                                    | er 2023-AY-5<br>. Middle Name<br>r 1.9. ID Type'<br>Not Availabk<br>I4. District'<br>nantnag<br>18. Street Name<br>stsffhdgdr                        | 9 3<br>1.2. Landline No<br>1<br>2<br>2<br>1<br>1<br>1<br>1<br>1<br>1<br>1<br>1<br>1<br>1<br>1<br>1<br>1                                                                                                    | umber:<br>.5. Last Narr<br>1.12<br>Ind<br>.15. Tahsil<br>Select-<br>.19. Landma                                                                                                    | ne<br>. Citizenship<br>la<br>-<br>rk                 | ○ 1.6. Dat<br>18<br>✓<br>1.20. PIN C | e Of Birth<br>Months<br>ode | Document Numl     ()     ()     ()     () | ber: 1-1-0-0-56              | <b>€ 00 B</b>      |
| Enter data ac<br>• Yatri<br>Patient Detai<br>1.Mobile Numt<br>lame:<br>.8. Gender:*<br>resent<br>.23. Mark of<br>sentification:<br>rermanent addr<br>. Clinical Deta                                                                     | Curately om<br>Other If Y:<br>Der: India +91<br>1.3. First Name<br>Test211220170<br>Male<br>1.13. State"<br>Jammu And K2<br>1.17. House No<br>ess same as presen<br>IIIS:                                                         | pletely<br>atri, Identif<br>8722<br>*<br>4<br>Female (<br>ashmir<br>*                                                                                                    | ication Numb<br>20053152<br>1.4<br>Cransgender<br>1.1<br>1.1<br>Fg<br>1:2<br>1:2<br>1:2<br>1:2<br>1:2<br>1:2<br>1:2<br>1:2                                                                                                    | er 2023-AY-5<br>. Middle Name<br>r 1.9. ID Typer<br>Not Available<br>14. District*<br>nantnag<br>18. Street Name<br>sistifhdgdf                      | 9 3<br>1.2. Landline N<br>1<br>2<br>4<br>4<br>4<br>4<br>4<br>4<br>4<br>4<br>4<br>4<br>4<br>4<br>4                                                                                                    | umber:<br>.5. Last Nam<br>.1.12<br>.1.15. Tahsil<br>                                                                                                    | ne<br>. Citizenship<br>la<br>                        | ○ 1.8. Dat<br>18<br>✓<br>1.20. PIN C | e Of Birth                  | Document Numl                             | ber: 1-1-0-0-56              | € GB B             |
| Enter data ac<br>Yatri<br>Patient Detai<br>1. Mobile Numt<br>dame:<br>8. Gender: <sup>1</sup><br>Present<br>ddress:<br>2.3. Mark of<br>dentification:<br>Permanent addr<br>Permanent addr<br>2.1. Any pre e                              | Other If Y:<br>Other If Y:<br>Ser: India +91<br>1.3. First Name<br>Test211220170<br>Male<br>1.13. State"<br>Jammu And Ka<br>Jammu And Ka<br>I.17. House No<br>I.18. State:<br>Jammu And Ka<br>I.17. House No                      | pletely<br>atri, Identif                                                                                                    | ication Numb<br>2053152<br>Transgender<br>1.1<br>1.1<br>1.3<br>1.7<br>1.7<br>1.7<br>1.7<br>1.7<br>1.7<br>1.7<br>1.7                                                                                                    | er 2023-AY-5<br>. Middle Name<br>1.9. ID Type*<br>r 1.9. ID Type*<br>r 1.9. ID Type*<br>I8. Street Name<br>sistfindgdf                               | 9 2<br>1.2. Landline Ni<br>e<br>1<br>1<br>1<br>1<br>1<br>1<br>1<br>1<br>1<br>1<br>1<br>1<br>1                                                                                                    | iearch Yabi ID<br>umber:<br>.5. Last Nam<br>1.12<br>.1.15. Tahsii<br>Select-<br>.19. Landma                                                                                                    | ne<br>Citizenship<br>la<br><br>rrk                   | ) 1.6. Dat<br>18<br>V<br>1.20. PIN C | e Of Birth<br>Months        | e 1.7. Age*                               | ber: 1-1-0-0-56              | € 00 B             |
| Enter data ac<br>Yatri<br>Patient Detai<br>1. Mobile Numt<br>dame:<br>8. Gender: <sup>4</sup><br>Present<br>ddress:<br>23. Mark of<br>dentification:<br>Permanent addr<br>2. Clinical Deta<br>2.1. Any pre e<br>2.3. Care prov           | Curately of m<br>Other If Y.<br>Is:<br>Def: India +91<br>1.3. First Name<br>Test211220170<br>Male<br>1.3. State*<br>Jamma And Ka<br>1.17. House No<br>ess same as presen<br>ils:<br>xisting medical circles<br>rided*             | pletely<br>atri, Identif<br>8722<br>4<br>Female (<br>ashmir<br>nt address a<br>ondition                                                                                                    | ication Numb<br>2053152<br>1.4<br>Cartering 1.1<br>A<br>1.1<br>fg<br>control 1.1<br>fg<br>control 1.1<br>fg<br>con | er 2023-AY-5<br>. Middle Name<br>. Middle Name<br>. Not Available<br>Mot Available<br>. Street Name<br>stsffndgdf                                    | 9 24                                                                                                    | earch Yabi ID<br>umber:<br>.5. Last Nar<br>.1.12<br>.1.1<br>.1.12<br>.1.1<br>.1.12<br>.1.12<br>.1.1 | e<br>Cttizenship<br>a<br>-<br>rrk<br>lealth Conditio | 0 1.8. Dat<br>18<br>✓<br>1.20. PIN C | e Of Birth<br>Months        | e 1.7. Age<br>Days                        | ber: 1-1-0-0-56              | € 00 B2            |
| Enter data ac<br>Yatri<br>Patient Detai<br>1.1.Mobile Numt<br>kame:<br>.8. Gender: <sup>1</sup><br>Present<br>.23. Mark of<br>dentification:<br>Permanent addr<br>2.1. Any pre e<br>2.3. Care prov<br>kemarks                            | Curately of m<br>Other If Y:<br>Steer: India +91<br>1.3. First Name<br>Test211220170<br>Male O<br>1.13. State*<br>Jammu And Ke<br>1.17. House No<br>ess same as presen<br>ils:<br>xisting medical con-<br>rided*                  | pletely<br>atri, Identif                                                                                                    | ication Numb<br>2053152<br>2053152<br>1.4<br>2053152<br>1.7<br>1.7<br>1.7<br>1.7<br>1.7<br>1.7<br>1.7<br>1.7                                                                                                    | er 2023-AY-5<br>. Middle Name<br>f 1.9. ID Type'<br>Not Availab<br>I4. District<br>i8. Street Name<br>stsffrdgdf                                     | 9 3<br>1.2. Landline N<br>1<br>2.4                                                                                                    | isarch Yahi ID<br>umber:<br>1.5. Last Narr<br>1.12<br>1.15. Tahsil<br>Select-<br>1.19. Landma                                                                                                    | e<br>Citizenship<br>a<br>- rrk<br>lealth Conditio    | ● 1.8. Dat<br>18<br>▼<br>1.20. PIN C | e of Birth<br>Monits<br>ode | Document Numl                             | Der: 1-1-0-0-56              | € 00 B2            |
| Enter data ac<br>Vatri<br>Patient Detai<br>(1.Mobile Numt<br>Aame:<br>A. Gender: <sup>1</sup><br>Present<br>(ddress:<br>23. Mark of<br>sentification:<br>'remanent addr<br>(Clinical Deta<br>2.1. Any pre e<br>2.3. Care prov<br>temarks | Curately Orm<br>Other If Y:<br>Other If Y:<br>Is:<br>Def: India +91<br>1.3. First Name<br>Test211220170<br>Male O<br>1.13. State*<br>Jammu And Ka<br>1.17. House No<br>ess same as presen<br>ils:<br>xisting medical co<br>rided* | pletely atri, Identif                                                                                                    | ication Numb<br>2053152<br>2053152<br>1.4<br>2053152<br>1.7<br>1.7<br>1.7<br>1.7<br>1.7<br>1.7<br>1.7<br>1.7                                                                                                    | er 2023-AY-5:<br>. Middle Name<br>f 1.9. ID Type'<br>Not Availab<br>I4. District<br>i8. Street Name<br>stsfthdgdf                                    | 9 3<br>1.2. Landline N<br>1<br>2.4                                                                                                    | isarch Yahi ID<br>umber:<br>1.5. Last Narr<br>1.12<br>1.15. Tahsil<br>Select-<br>1.19. Landma                                                                                                    | e<br>. Citizenship<br>a<br>                          | 0 1.8. Dat<br>18<br>✓<br>1.20. PIN C | e of Birth<br>Monits<br>ode | Document Numi                             | Der: 1-1-0-0-56              | € 00 B             |
| Enter data ac<br>Yatri<br>Patient Detai<br>1.Mobile Numt<br>lame:<br>.8. Gender: <sup>1</sup><br>'resent<br>(ddress:<br>.2.3. Mark of<br>sentification:<br>'ermanent addr<br>2.1. Any pre e<br>2.3. Care prov<br>yemarks                 | Curately Other If Y:<br>Other If Y:<br>Is:<br>Test211220170<br>Male O<br>1.13. State"<br>Jammu And Ka<br>1.17. House No<br>ess same as presen<br>Is:<br>xisting medical con-<br>rided"                                            | pletely<br>atri, Identif<br>(19722)<br>(19722) | ication Numb<br>2053152<br>1.4<br>2053152<br>1.7<br>1.7<br>1.7<br>1.7<br>1.7<br>1.7<br>1.7<br>1.7                                                                                                    | er 2023-AY-5<br>. Middle Name<br>7 1.9. ID Type'<br>Not Available<br>14. District<br>15. Street Name<br>sistmdgar                                    | 9 S                                                                                                    | Learch Yahi ID<br>umber:<br>.5. Last Nar<br>.1.12<br><br>Ind<br>.15. Tahsil<br><br>Select<br>.19. Landma                                                                                                    | e<br>Citizenship<br>a<br>-<br>rrk<br>lealth Conditio |                                      | e Of Birth<br>Months<br>ode | Document Numl     I.7. Age*     Pays      | Der: 1-1-0-0-56              | € GE B             |

• After filling in the "Patient Details," proceed to fill in the "Clinical Details" section. "Primary Health Condition" and "Care Provided" are mandatory fields. Depending on the selected option under "Care Provided," additional data fields may appear.

| 2. Clinical Details:<br>2.1. Any pre existing<br>medical condition | NO                                                          |                                   |          |    |
|--------------------------------------------------------------------|-------------------------------------------------------------|-----------------------------------|----------|----|
| 2.3. Care provided*                                                | SELECT V                                                    | 2.4. Primary Health<br>Condition* | SELECT V |    |
| Remarks                                                            | OPD Treatment<br>Admitted<br>Referred on initial assessment |                                   |          |    |
|                                                                    | L brought dead                                              |                                   |          | le |

• For the "OPD Treatment" option, there are no additional data fields to be filled in

| 2.1. Any pre existing<br>medical condition | NO     |                                                        |          |  |
|--------------------------------------------|--------|--------------------------------------------------------|----------|--|
| 2.3. Care provided*                        | SELECT | <ul> <li>2.4. Primary Health<br/>Condition*</li> </ul> | SELECT V |  |
| emarks                                     |        |                                                        |          |  |

• For the "Admitted" option, there are data fields for "Lab Results" and "Outcome."

| 2. Clinical Details:<br>2.1. Any pre existing<br>medical condition | NO                                                                                                    |                                             |        |
|--------------------------------------------------------------------|----------------------------------------------------------------------------------------------------|---------------------------------------------|--------|
| 2.3. Care provided*                                                | Admitted 2.4.<br>Con                                                                                       | . Primary HealthSELECT<br>ndition*          | ~      |
| 2.9 Lab tests done ?                                               | Yes No 2.10 If lab result:                                                                                 | s are positive select respective diseases * | SELECT |
| 3.1. Outcome                                                       | SELECT V<br>SELECT<br>Discharged with continuation of Yatra<br>Discharged with advice to discontinue Yatra |                                             |        |
|                                                                    | Referred<br>Death                                                                                          |                                             | i.     |

• For the "Referred on Initial Assessment" option, fill in the "Name of Hospital referred" and "Outcome."

| 2.5. Name of Hospital<br>referred                                                                                              | 2. Clinical Details:<br>2.1. Any pre existing<br>medical condition<br>2.3. Care provided* | NO  Referred on initial assessment                                                                                | 2.4. Primary Health<br>Condition* | SELECT |  |
|----------------------------------------------------------------------------------------------------|-------------------------------------------------------------------------------------------|----------------------------------------------------------------------------------------------------|-----------------------------------|--------|--|
| Outcome:<br>3.1. Outcome                                                                                                    | 2.5. Name of Hospital<br>referred                                                         |                                                                                                    |                                   |        |  |
| Remarks         Discharged with continuation of Yatra           Discharged with advice to discontinue Yatra           Referred | Outcome:<br>3.1. Outcome<br>Remarks                                                       | SELECT<br>SELECT<br>ischarged with continuation of Yatra<br>ischarged with advice to discontinue Yatra<br>eferred |                                   |        |  |

• For the "Brought dead" option, select the "Suspected cause of death" and "Date of death."

| 2.1. Any pre existing<br>medical condition | NO 🗸         |   |
|--------------------------------------------|--------------|---|
| 2.3. Care provided*                        | Brought dead | ~ |
| 2.6. Suspected cause of<br>death*          | SELECT       | ~ |
| 2.8. Date of death*                        | DD/MM/YYYY   |   |

You may also fill in any "Pre-existing medical condition" if the patient has one (although it is not mandatory). Then, select the "Primary Health Condition" for which the patient sought treatment at the Health Center. Finally, click on "Save Patient" to save the patient's record.

| 2. Clinical Details:                    |               |                                                        |                                                                                                    |
|-----------------------------------------|---------------|--------------------------------------------------------|----------------------------------------------------------------------------------------------------|
| 2.1. Any pre existing medical condition | YES           | 2.2. Details of pre existing medical condition         |                                                                                                    |
| 2.3. Care provided*                     | OPD Treatment | <ul> <li>2.4. Primary Health<br/>Condition*</li> </ul> | SELECT                                                                                                    |
| C Reset  Save Patient                   |               |                                                        | Acute Kespiratory Infection / Influenza Like Illiness<br>Acute Jaundice<br>Burns<br>Cerebral edema<br>Chicken Pox<br>Chikungunya<br>Cholera<br>Conjunctivitis<br>Dengue<br>Dog Bite<br>Drowning Injury<br>Dysentery<br>Fever Less than 7 days (Acute Febrile Illness)<br>High altitude pulmonary edema<br>High altitude sickness |
|                                         |               |                                                        | Hypothermia<br>Hypoxemia                                                                                                    |

After filling in all the required data fields in the "Patient Details" and "Clinical Details," clicking "Save" will prompt a confirmation message to verify the accuracy of the data entry. Click "OK" to confirm, and the system will display a message confirming successful data insertion.

| 🔵 Yatri                   | Other If Yatri, Identification N | umber 2023-AY-57                                                                                          | Search Yatri ID                                                                                                    |                    | Document N | umber: 1-1-0-0-565010 | 00-25062023-Y-1 |
|---------------------------|----------------------------------|----------------------------------------------------------------------------------------------------|----------------------------------------------------------------------------------------------------|--------------------|------------|-----------------------|-----------------|
| 1. Patient Detai          | ils:                             |                                                                                                    | - Number (                                                                                                    |                    | _          |                       |                 |
| 1.1.MODIle Num            | Der: India +91 ♥ /013650408      | 1.2. Landin                                                                                               | ne Number.                                                                                                    |                    |            |                       |                 |
| Name:                     | 1.3. First Name *                | 1.4. Middle Name                                                                                          | 1.5. Last Name                                                                                                    | 1.6. Date Of Birth | 1.7. Age*  |                       |                 |
| 1.9 Condor <sup>1</sup>   | KRISHIVA                         | 1.9. ID Type*                                                                                             | 1.12. Citizenship                                                                                                    | 17 Monuts          | Juays      |                       |                 |
| 1.a. Gender.              | Male O Female O Transg           | Not Available                                                                                             | ✓ India                                                                                                    | ~                  |            |                       |                 |
| Present                   | 1.13. State*                     | 1.14. District*                                                                                           | 1.15.Tahsil                                                                                                    | 1.16. Village      |            |                       |                 |
| Address:                  | Rajasthan 🗸                      | Pali 🗸                                                                                                    | Raipur 🗸                                                                                                    | Asan Jilelao       | ~          |                       |                 |
|                           | 1.17. House No                   | 1.18. Street Name                                                                                         | 1.19. Landmark                                                                                                    | 1.20. PIN Code     |            |                       |                 |
| 1.02 Mark of              |                                  |                                                                                                    |                                                                                                    |                    |            |                       |                 |
| Identification:           |                                  |                                                                                                    |                                                                                                    |                    |            |                       |                 |
| 2.3. Care prov            | vided* OPD T                     | reatment                                                                                                  | 2.2. Details of pre existing medica<br>condition<br>2.4. Primary Health Condition*                                                 | AGE/ADD            |            | *                     |                 |
| 2.3. Care prov<br>Remarks | vided" OPD T                     | v<br>reatment v                                                                                           | 2.2. Details of pre existing medica<br>condition<br>2.4. Primary Health Condition*                                                 | AGE/ADD            |            |                       | *               |
| 2.3. Care prov<br>Remarks | vided" OPD T                     | ihiplearning.in says<br>Are you sure you have entered<br>If so, please choose OK. If not, p<br>edit data. | 2.2. Details of pre existing medica<br>condition 2.4. Primary Health Condition* the data correctly? please choose CANCEL and conti | AGE/ADD            |            |                       | A               |

After adding a case, it will be listed under the "List of Reported Cases" at the bottom. If needed, you can still make changes by clicking the "Edit" button. Once all cases have been saved and verified, click the "Submit Records" button to send the records to the server. This allows users at the district, state, and national levels to access the records and any related analytics. Upon clicking "Submit Records," a confirmation message will appear. If further changes are required, click "No"; otherwise, click "Yes" to submit the records. After clicking "Yes," a message will confirm the successful submission of records.

| ealth                                                                                          | Facility :   | MAC Nunw                                                                                                    | an                       |                     |                          |              |                             |                            |               |                 |                      |                                     |                    |
|------------------------------------------------------------------------------------------------|--------------|----------------------------------------------------------------------------------------------------|--------------------------|---------------------|--------------------------|--------------|-----------------------------|----------------------------|---------------|-----------------|----------------------|-------------------------------------|--------------------|
| ₽ Ac                                                                                           | d Patient    |                                                                                                    |                          |                     |                          |              |                             |                            | Total C       | OPD for day     | 4                    | Total IPD for day                   | 2                  |
| st of                                                                                          | Reported     | Cases                                                                                                    |                          |                     |                          |              |                             |                            |               |                 |                      | H K Pages 1 (                       | of 1 > M           |
| 51#                                                                                            | Action       | Yatri-ID                                                                                                    | 1.3. Person<br>Name →    | 2.3. Ca             | re Provided              | 2.4. F       | Primary Health<br>Condition | 2.9. Lab test<br>done      | 2.10. Li      | ab Result disea | nses(if +ve)         | 3.1. Outcome                        | Remarks            |
| 1                                                                                              | C# Edit      | 12345122222                                                                                                    | Shankar                  | Referred            | on initial<br>ent        | Dengue       | 2                           | No                         |               |                 |                      |                                     | Test               |
| 2                                                                                              | 🕼 Edit       | 1234512345 Yatri test test OPD Treatment AGE/ADD Yes Acute Jaundice, Chicken Discharged with continuation remarks entered |                          |                     |                          |              |                             |                            |               |                 |                      |                                     | remarks<br>entered |
| Image: CP Edit         2023-AY-52         Divya         OPD Treatment         Burns         No |              |                                                                                                    |                          |                     |                          |              |                             |                            |               | ok              |                      |                                     |                    |
| 4 2023-AY-59 Test Admitted Burns Yes Chicken Pox,Others Discharged with continuation of Yatra  |              |                                                                                                    |                          |                     |                          |              |                             |                            |               | TEst            |                      |                                     |                    |
| 5                                                                                              | E Edit       | 2023-AY-57                                                                                                    | KRISHNA                  | OPD Trea            | atment                   | AGE/AI       | DD                          | No                         |               |                 |                      |                                     |                    |
| t of I                                                                                         | Death Record | s                                                                                                    |                          |                     |                          |              |                             |                            |               |                 |                      |                                     |                    |
| 51#                                                                                            | Action       | Yatri- 1<br>ID                                                                                                    | .3. Person 2<br>Name → P | .3. Care<br>rovided | 2.4. Primary<br>Conditio | Health<br>on | 2.9. Lab test<br>done       | 2.10. Lab R<br>diseases(if | esult<br>+ve) | 3.1.<br>Outcome | 3.4. Date o<br>Death | of 3.5. Suspected cause<br>of death | Remarks            |
| 1                                                                                              | 🕼 Edit       | Y100 Sor                                                                                                    | nesh Adm                 | itted               | Acute MI                 |              | Yes                         | Cholera                    |               | Death           | 19/06/2023           | Acute MI                            | remarks<br>entered |
| B) Su                                                                                          | bmit Records |                                                                                                    | Confir                   | mation              |                          |              |                             |                            | ×             |                 |                      |                                     |                    |
|                                                                                                |              |                                                                                                    |                          | Are                 | e you sure you v         | vant to su   | bmit the batch of           | records                    | No            |                 |                      |                                     |                    |

#### ii. Yatra Cases Linelisting:

Once a record is submitted, it becomes noneditable and will be removed from the "List of Reported Cases." However, you can access all the submitted cases' record on a separate web page called "Yatra Cases Linelisting." You may also update the outcome of the cases there.

| inter and Mini                       | egrated Dis                                            | ease Surveilland<br>nd Family Welfare, Go                                                                     | ce Programme<br>overnment of India                            | 5111                                                                                              | Shri /                                                     | Amarna<br>Sur      | ith Ji Yatra I<br>veillance                                                                 | Health                                                                |                                                                           | Report Problem                                                |   |
|--------------------------------------|--------------------------------------------------------|----------------------------------------------------------------------------------------------------|---------------------------------------------------------------|---------------------------------------------------------------------------------------------------|------------------------------------------------------------|--------------------|---------------------------------------------------------------------------------------------|-----------------------------------------------------------------------|---------------------------------------------------------------------------|---------------------------------------------------------------|---|
| Home                                 | About - F                                              | orms - Reports -                                                                                              | - Resources -                                                 |                                                                                                   |                                                            |                    |                                                                                             |                                                                       |                                                                           | ytramr001 <del>-</del>                                        |   |
| Forms /                              | Yatra Cases                                            | Yatra Case Form                                                                                               |                                                               |                                                                                                   |                                                            |                    |                                                                                             |                                                                       |                                                                           |                                                               |   |
| search a<br>atri ID / Pat            | patient enter an<br>tient's Name / Mo                  | Yatra Cases Linelisting<br>y of the following<br>bile Number                                                  | 9                                                             | From Date *<br>28/05/2023                                                                         | <b>iii</b>                                                 | To Date *          | 06/2023                                                                                     |                                                                       |                                                                           |                                                               |   |
| ige Size                             |                                                        |                                                                                                    |                                                               |                                                                                                   |                                                            |                    |                                                                                             |                                                                       |                                                                           |                                                               |   |
| 5 24                                 | Search                                                 |                                                                                                    |                                                               |                                                                                                   |                                                            |                    |                                                                                             |                                                                       |                                                                           |                                                               |   |
| J V                                  | Search                                                 |                                                                                                    |                                                               |                                                                                                   |                                                            |                    |                                                                                             |                                                                       |                                                                           |                                                               |   |
| J V                                  | Search                                                 | •                                                                                                    |                                                               |                                                                                                   |                                                            |                    |                                                                                             |                                                                       |                                                                           |                                                               |   |
| K <                                  | Pages 1 of 1                                           | > н                                                                                                    |                                                               | ,                                                                                                 | Records : 1 to                                             | 9 6 of 6           |                                                                                             |                                                                       |                                                                           |                                                               |   |
| K <<br>S.No                          | Pages 1 of 1<br>Action                                 | Yatri-I D                                                                                                    | Patient Name                                                  | Mobile Number                                                                                     | Records : 1 to<br>Age                                      | 6 of 6<br>Gender   | I D Type/I D No                                                                             | State                                                                 | District                                                                  | Sub-District                                                  |   |
| K <<br>S.No                          | Pages 1 of 1<br>Action                                 | <b>X</b> H<br>Yatri-I D<br>2023-AY-52                                                                         | Patient Name<br>Divya                                         | Mobile Number<br>9426375554                                                                       | Records : 1 to<br>Age<br>14 Years                          | o 6 of 6<br>Gender | I D Type/I D No<br>Not Available /                                                          | State                                                                 | District<br>Panch Mahals                                                  | Sub-District                                                  | A |
| <b>K K</b><br>S.No<br>1              | Pages 1 of 1<br>Action<br>Update<br>Update             | Yatri-I D           2023-AY-52           2023-AY-57                                                           | Patient Name<br>Divya<br>KRISHNA                              | Mobile Number<br>9426375554<br>7013650408                                                         | Records : 1 to<br>Age<br>14 Years<br>17 Years              | 6 of 6<br>Gender   | I D Type/I D No<br>Not Available /<br>Not Available /                                       | State<br>Gujarat<br>Rajasthan                                         | District<br>Panch Mahals<br>Pali                                          | Sub-District<br>Raipur                                        |   |
| No 5.No                              | Pages 1 of 1<br>Action<br>Update<br>Update             | Yatri-I D           2023-AY-52           2023-AY-57           2023-AY-59                                      | Patient Name Divya KRISHNA Test                               | Mobile Number           9426375554           7013650408           8722053152                      | Age<br>Age<br>14 Years<br>17 Years<br>18 Years             | 6 of 6<br>Gender   | I D Type/I D No<br>Not Available /<br>Not Available /<br>Not Available /                    | State<br>Gujarat<br>Rajasthan<br>Jammu And Ka                         | District<br>Panch Mahals<br>Pali<br>Anantnag                              | Sub-District<br>Raipur<br>Anantnag                            | Î |
| S.No<br>1<br>2<br>3                  | Pages 1 of 1 Action Update Update Update Update        | Yatri-I D           2023-AY-52           2023-AY-57           2023-AY-59           12345122222                | Patient Name<br>Divya<br>KRISHNA<br>Test<br>Shankar           | Mobile Number           9426375554           7013650408           8722053152           9999999999 | Age<br>14 Years<br>17 Years<br>18 Years                    | Gender             | I D Type/I D No<br>Not Available /<br>Not Available /<br>Not Available /                    | State<br>Gujarat<br>Rajasthan<br>Jammu And Ka<br>Kamataka             | District<br>Panch Mahals<br>Pali<br>Anantnag<br>Chikkamagaluru            | Sub-District<br>Raipur<br>Anantnag<br>Tarikoro                | Î |
| K <<br>S.No<br>1<br>2<br>3<br>4<br>5 | Pages 1 of 1 Action Update Update Update Update Update | Yatri-I D           2023-AY-52           2023-AY-57           2023-AY-59           12345122222           Y100 | Patient Name<br>Divya<br>KRISHNA<br>Test<br>Shankar<br>Somesh | Mobile Number           9426375554           7013650408           8722053152           999999999  | Age<br>Age<br>14 Years<br>17 Years<br>18 Years<br>55 Years | 6 of 6<br>Gender   | I D Type/I D No<br>Not Available /<br>Not Available /<br>Not Available /<br>Not Available / | State<br>Gujarat<br>Rajasthan<br>Jammu And Ka<br>Kamataka<br>Kamataka | District<br>Panch Mahals<br>Pali<br>Anantnag<br>Chikkamagaluru<br>Dharwad | Sub-District<br>Raipur<br>Anantnag<br>Tarikore<br>HUBBALLI UR |   |

Clicking on 'Update' button will show that case record. Here most of the information is non-editable except the 'Outcome' section where information can be updated at anytime after submission.

| Integrated Dis<br>Integrated Dis<br>Ministry of Health | Health Informati<br>sease Surveillance Pro<br>and Family Welfare, Governme | on P<br>gramm | latform<br><sup>ne</sup> |                                                           | Shri Ar           | harnath Ji Yatra F       | lealth Surveillance                          |                     | Report Problem                   |
|--------------------------------------------------------|----------------------------------------------------------------------------|---------------|--------------------------|-----------------------------------------------------------|-------------------|--------------------------|----------------------------------------------|---------------------|----------------------------------|
| Home About+                                            | Forms - Reports - Re                                                       | sources       | •                        |                                                           |                   |                          |                                              |                     | ytramr001 -                      |
| Forms / Yatra Cases L                                  | ineListing                                                                 |               |                          |                                                           |                   |                          |                                              |                     |                                  |
| YATRI-ID 2023-                                         | AY-59                                                                      |               |                          |                                                           |                   |                          |                                              |                     |                                  |
| 1. Patient Details                                     |                                                                            |               |                          |                                                           |                   |                          |                                              |                     |                                  |
| Person Name<br>Age<br>Gender<br>Contact No             | Test<br>18 Years<br>Male<br>8722053152                                     |               |                          | Patient Health ID<br>Address<br>Pincode<br>ID Type and No | fgsfsff<br>Not Av | idgdf<br>iilable         | State<br>District<br>Sub-District<br>Village | Jam<br>Anar<br>Anar | mu And Kashmir<br>ntnag<br>ntnag |
| 2. Clinical Details                                    |                                                                            |               |                          |                                                           |                   |                          |                                              |                     |                                  |
| Any pre existing<br>medical condition                  | Yes                                                                        |               |                          | Care Provided<br>Primary Health                           | Admitt            | d                        |                                              |                     |                                  |
| Details of pre existing<br>medical condition           | Burns                                                                      |               |                          | Condition                                                 |                   |                          |                                              |                     |                                  |
| Lab test done                                          | Yes                                                                        |               |                          |                                                           |                   |                          |                                              |                     |                                  |
| Lab Result diseases(if<br>+ve)                         | Chicken Pox,Others                                                         |               |                          |                                                           |                   |                          |                                              |                     |                                  |
| Remarks<br>TEst                                        |                                                                            |               |                          |                                                           |                   |                          |                                              |                     |                                  |
| 3. Outcome                                             |                                                                            |               |                          |                                                           |                   |                          |                                              |                     |                                  |
| 3.1. Final Outcome *                                   |                                                                            | 3             | 3.2. Date of referral    | •                                                         |                   | 3.3. Name of Hospital re | ferred*                                      |                     |                                  |
| Referred                                               |                                                                            | ~             | 26/06/2023               |                                                           | Ĩ                 | test 123 dwdsd           |                                              | li                  |                                  |
| 🖺 Update Case                                          | Close                                                                      |               |                          |                                                           |                   |                          |                                              |                     |                                  |

## Reports

Now, let's explore the "Reports" section, where you can generate a variety of reports for analysis and monitoring purposes. The screenshot below displays all available reports for users of the Yatra Health Center, including those at the District, State, and National levels who have access to this feature. These reports hold significant importance, especially for the control room team responsible for taking swift

action in response to unexpected events, such as a surge in cases of one or more diseases. By utilizing these reports, the control room team can promptly address such situations at an early stage.

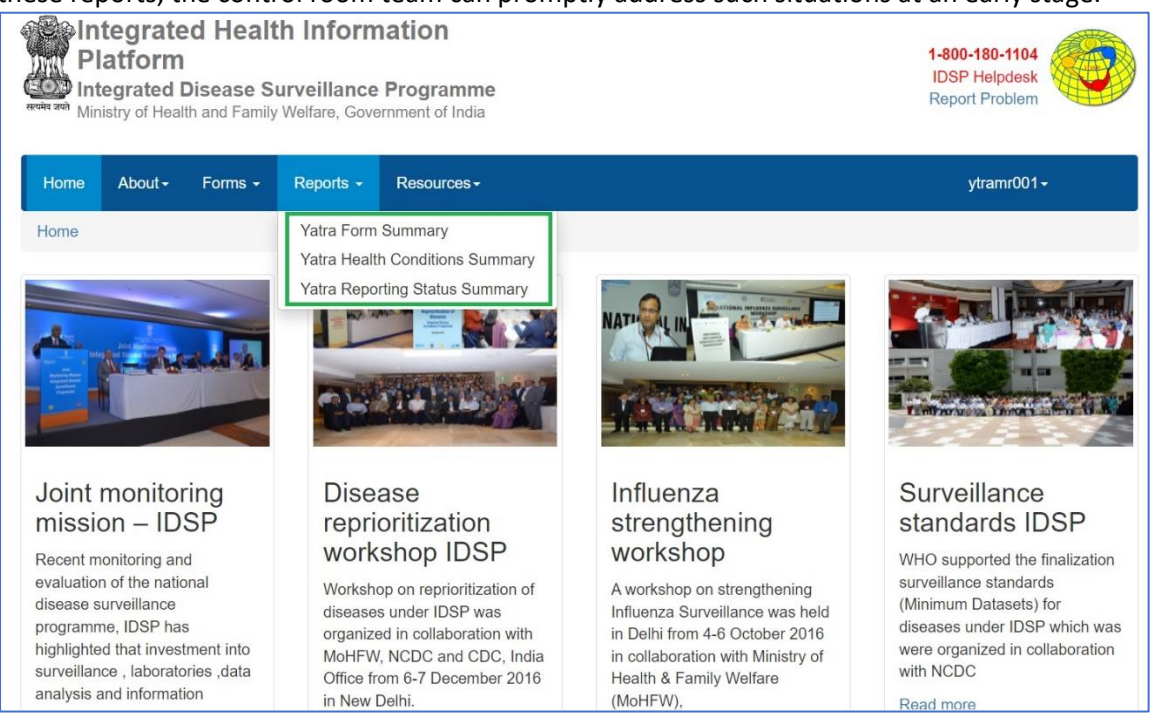

i. Yatra Form Summary: The Yatra Form Summary feature provides a comprehensive overview of the data collected through the Yatra Case Form within a specified date range for the health center. Additionally, users at the District, State, and National levels have the ability to delve deeper into the data by narrowing it down to a specific zone or health center. The summary offers insights into the health condition of patients across two age groups (≤15 years and >15 years), including information on cases referred to a higher facility. Furthermore, it presents a gender-wise summary of deaths.

| Home About <del>-</del>                                    | Forms -        | Report      | is <del>-</del> | Resources -          |      |             |          |
|------------------------------------------------------------|----------------|-------------|-----------------|----------------------|------|-------------|----------|
| Reports / Yatra For                                        | m Summary      | /           |                 |                      |      |             |          |
| 🖨 Print                                                    |                |             |                 |                      |      |             |          |
| zones                                                      | Health         | Facility    |                 | From Date            |      | То          | Date     |
| Select ~                                                   | MAC            | lunwan      | ~               | 26/05/2023           | Ē    | 26          | /06/2023 |
| Patient Visits                                             | Total OP       | <b>D:</b> 0 | Tota            | al IPD: 0            | G    | Grand Total | : 2      |
| Health Conditions                                          | Numbers in age |             | Total           | otal IPD: 0          |      | Deaths      |          |
|                                                            | 0-15           | >15         |                 | Higher<br>Facilities | Male | Female      | Total    |
| Acute Jaundice                                             | Tears          | 1           | 1               | 1                    | 0    | 0           | ucutits  |
| Acute MI                                                   |                |             |                 |                      |      |             |          |
| Acute Respiratory<br>Infection / Influenza<br>Like Illness |                |             |                 |                      |      |             |          |
| AGE/ADD                                                    |                |             |                 |                      |      |             |          |
| Burns                                                      |                |             |                 |                      |      |             |          |
| Cerebral edema                                             |                |             |                 |                      |      |             |          |
| Chicken Pox                                                |                |             |                 |                      |      |             |          |

ii. Yatra Health Conditions Summary: The Yatra Health Conditions Summary report provides a concise overview of aggregate numbers, date-wise, categorized by health condition, for a selected range of dates. It allows users to modify the zones and health conditions to suit their needs. Report can be drilled down to a particular health condition and up to health facility level. The report also includes a date-wise trend analysis of Outpatient Department (OPD) cases, Inpatient Department (IPD) cases. Additionally, it presents the day-wise trend of health conditions in a bar diagram format and showcases the distribution of all cases through a pie diagram.

| Rep   | orts / Yatra Health Co             | onditions Summary                                       |                                      |                                                                                                    |            |            |            |            |            |            |            |            |  |
|-------|------------------------------------|---------------------------------------------------------|--------------------------------------|----------------------------------------------------------------------------------------------------|------------|------------|------------|------------|------------|------------|------------|------------|--|
| 🖶 Pri | nt PDF 🔀 Export Exce<br>Conditions | From Date                                               | Summar<br>for A<br>during<br>To Date | Summary of All Health Conditions listed in Yatra Form<br>for All Zones within Jammu And Kashmir , India<br>during the period from Jun 18, 2023 to Jun 26, 2023<br>To Date<br>26/06/2023 |            |            |            |            |            |            |            |            |  |
|       | Zones                              | Health Condition Name                                   | Total                                | 18/06/2023                                                                                                    | 19/06/2023 | 20/06/2023 | 21/06/2023 | 22/06/2023 | 23/06/2023 | 24/06/2023 | 25/06/2023 | 26/06/2023 |  |
|       | Baltal                             | AGE/ADD                                                 | 2                                    | 1                                                                                                    |            |            |            |            |            |            | 1          |            |  |
|       | Pahalgaon                          | Acute MI                                                | 1                                    |                                                                                                    |            | 1          |            |            |            |            |            |            |  |
|       |                                    | Acute Respiratory Infection /<br>Influenza Like Illness |                                      |                                                                                                    |            |            |            |            |            |            |            |            |  |
|       |                                    | Acute Jaundice                                          |                                      |                                                                                                    |            |            |            |            |            |            |            |            |  |
|       |                                    | Burns                                                   | 2                                    |                                                                                                    |            |            | 1          |            |            |            | 1          |            |  |
|       |                                    | Cerebral edema                                          |                                      |                                                                                                    |            |            |            |            |            |            |            |            |  |
|       |                                    | Chicken Pox                                             |                                      |                                                                                                    |            |            |            |            |            |            |            |            |  |
|       |                                    | Chikungunya                                             |                                      |                                                                                                    |            |            |            |            |            |            |            |            |  |
|       |                                    | Cholera                                                 |                                      |                                                                                                    |            |            |            |            |            |            |            |            |  |
|       |                                    | Conjunctivitis                                          |                                      |                                                                                                    |            |            |            |            |            |            |            |            |  |
|       |                                    | Dengue                                                  | 1                                    | 1                                                                                                    |            |            |            |            |            |            |            |            |  |
|       |                                    | Dog Bite                                                |                                      |                                                                                                    |            |            |            |            |            |            |            |            |  |
|       |                                    | Drowning Injury                                         |                                      |                                                                                                    |            |            |            |            |            |            |            |            |  |
|       |                                    | Dysentery                                               |                                      |                                                                                                    |            |            |            |            |            |            |            |            |  |
|       |                                    | Fever Less than 7 days                                  |                                      |                                                                                                    |            |            |            |            |            |            |            |            |  |
|       |                                    | (Acuto Eobrilo Illnoss)                                 |                                      |                                                                                                    |            |            |            |            |            |            |            |            |  |

|                    | Integrated I<br>Integrated Dise<br>Ministry of Health an | Health  <br>ease Surve<br>d Family We | Information Platfo<br>eillance Programme<br>lífare, Government of India | rm              |                    | SI                          | nri Ama                               | rnath Ji Y                                   | 'atra I                 | lealth     | Surveil    | ance       |           |              | R           | eport Problem |              |
|--------------------|----------------------------------------------------------|---------------------------------------|-------------------------------------------------------------------------|-----------------|--------------------|-----------------------------|---------------------------------------|----------------------------------------------|-------------------------|------------|------------|------------|-----------|--------------|-------------|---------------|--------------|
| Home               | e About+ Fo                                              | rms - R                               | Resources -                                                             |                 |                    |                             |                                       |                                              |                         |            |            |            |           |              |             | ytramr001     | -            |
| Repor              | ts / Yatra Health Co                                     | enditions Sur                         | mmary                                                                   |                 | t<br>du            | for Pahalga<br>uring the pe | Summary<br>m within Ja<br>riod from M | of AGE/ADD<br>mmu And Kasl<br>ay 27, 2023 to | nmir , Ind<br>Jun 27, 2 | ia<br>023  |            |            |           |              |             |               |              |
| lealth C<br>AGE/AD | onditions                                                | ~                                     | From Date<br>27/05/2023                                                 |                 | To Date 27/06/2023 |                             | #                                     | Apply Filter                                 | Reset                   |            |            |            |           |              |             |               |              |
| 2<br>Hea           | Zones<br>Baltal<br>Pahalgam                              | arts (Click t                         | Health Facility Name<br>MAC NUNWAN<br>Overail<br><                      | Total<br>2<br>2 | 27/05/2023         | 28/05/2023                  | 29/05/2023                            | 30/05/2023 31                                | /05/2023                | 01/06/2023 | 02/06/2023 | 03/06/2023 | 04/06/202 | 3 05/06/202: | 3 06/06/202 | 23 07/06/202  | 3 08/06/2023 |
|                    | AGE/ADD                                                  |                                       |                                                                         |                 |                    |                             |                                       |                                              |                         |            |            |            |           |              |             |               |              |
|                    |                                                          | 204                                   |                                                                         | - 04            | 8                  | 08/                         | 10/                                   | 128                                          | 12 14                   | - 15/      | 171        | 181        | 105       | 221          | 22          | 22            | 271          |

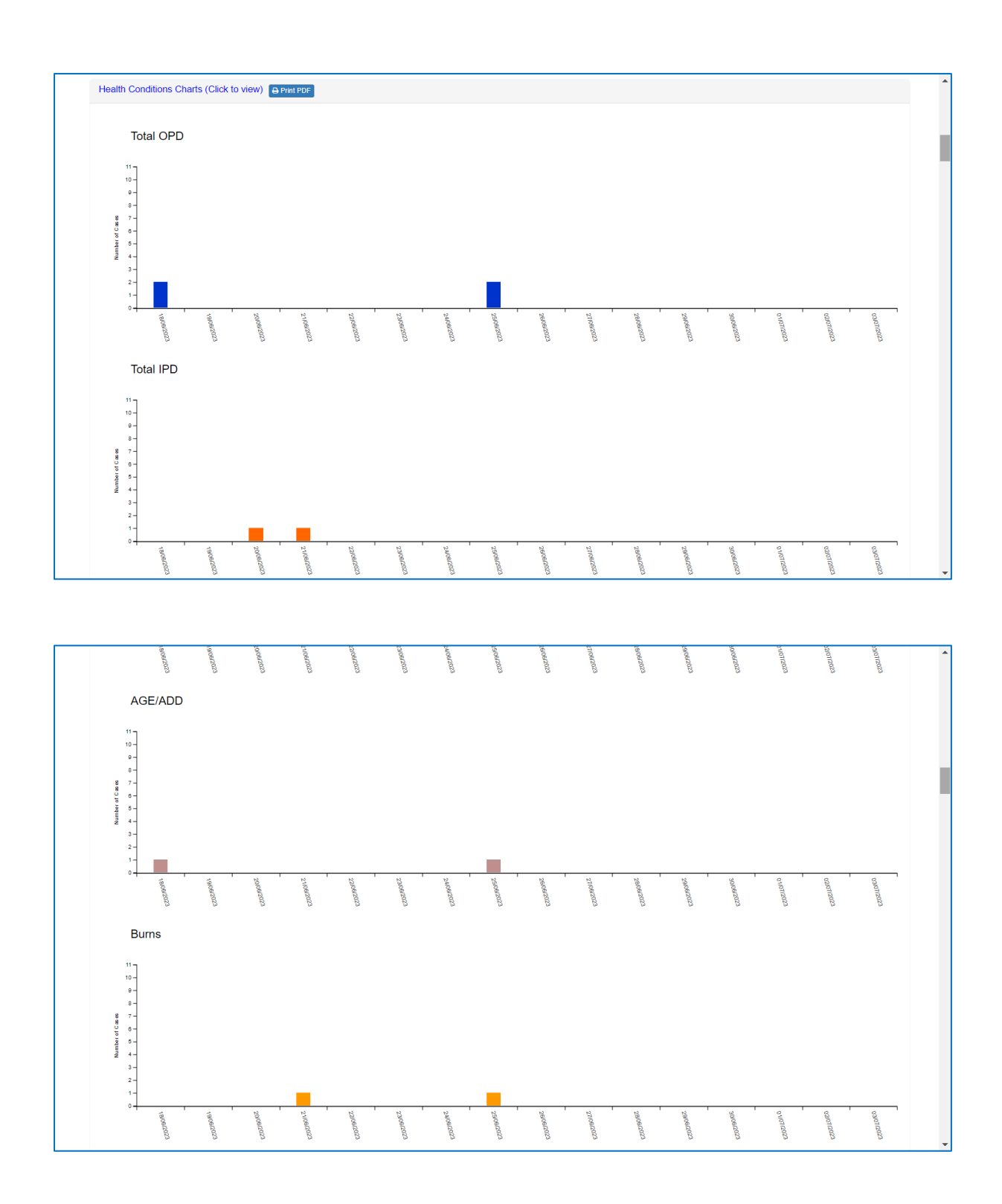

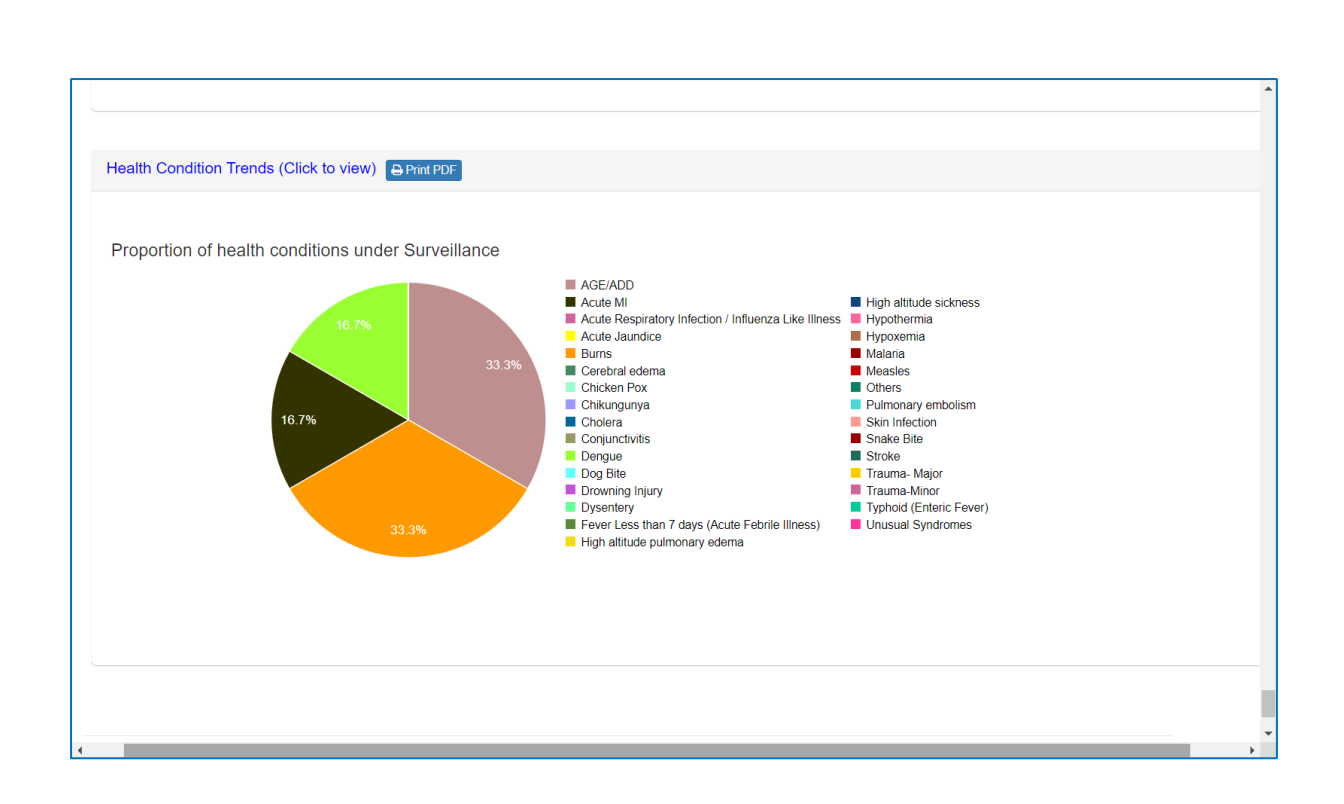

#### iii. Yatra Reporting Status Summary

The reporting status section displays the date-wise reporting status of health facilities across different zones. It provides valuable insights into the number of health facilities that have submitted reports out of the total available facilities. This information assists the control room team in identifying the health facilities that are actively reporting on a daily basis, as well as those that may not be submitting their reports.

| Integrated Health Information<br>Platform<br>Integrated Disease Surveillance Programme<br>Ministry of Health and Family Welfare, Government of India |                                                                                                    |       |                         |    |                      | Shri Amarnath Ji Yatra Health<br>Surveillance |            |            |            | Report Problem         |            |            |            |            |  |
|----------------------------------------------------------------------------------------------------|----------------------------------------------------------------------------------------------------|-------|-------------------------|----|----------------------|-----------------------------------------------|------------|------------|------------|------------------------|------------|------------|------------|------------|--|
| Home                                                                                                    | About -                                                                                                    | Forms | ✓ Reports ✓ Resources ✓ |    |                      |                                               |            |            |            | ytramr001 <del>-</del> |            |            |            |            |  |
| Reports                                                                                                    | Reports / Yatra Reporting Status Summary                                                                                                    |       |                         |    |                      |                                               |            |            |            |                        |            |            |            |            |  |
| Print<br>From Dates                                                                                                    | <ul> <li>Print Reporting Status of All Health Conditions listed in Yatra Form by All Health Facilities for All Zones within Jammu And Kashmir , India during the period from Jun 18, 2023 to Jun 26, 2023</li> <li>From Dates To Date 26/06/2023 A Apply Filter Reset</li> </ul> |       |                         |    |                      |                                               |            |            |            |                        |            |            |            |            |  |
| Zones                                                                                                    |                                                                                                    |       | Zone Name               |    | Health<br>Facilities | 18/06/2023                                    | 19/06/2023 | 20/06/2023 | 21/06/2023 | 22/06/2023             | 23/06/2023 | 24/06/2023 | 25/06/2023 | 26/06/2023 |  |
| Baltal                                                                                                    | Baltal     Pahalgaon                                                                                                    |       | Overall                 |    | 29                   | 0                                             | 0          | 0          | 1          | 0                      | 0          | 0          | 1          | 0          |  |
| Pahalg                                                                                                    |                                                                                                    |       | Baltal                  |    | 14                   | 0                                             | 0          | 0          | 0          | 0                      | 0          | 0          | 0          | 0          |  |
|                                                                                                    |                                                                                                    |       | Pahalgaon               | 15 | 0                    | 0                                             | 0          | 1          | 0          | 0                      | 0          | 1          | 0          |            |  |
| 4                                                                                                    |                                                                                                    |       |                         |    |                      |                                               |            |            |            |                        |            |            |            |            |  |

Note: one can click on 'Print' or 'Print PDF' or 'Export Excel' available on various reports to get the PDF &/or Excel version of the report being shown on that page for the selected filters.

## Resources

#### Yatra Health Centers Map

One can see the location and list of Amarnath Yatra Health Centers on map. This user manual will also be available under the Resources menu only.

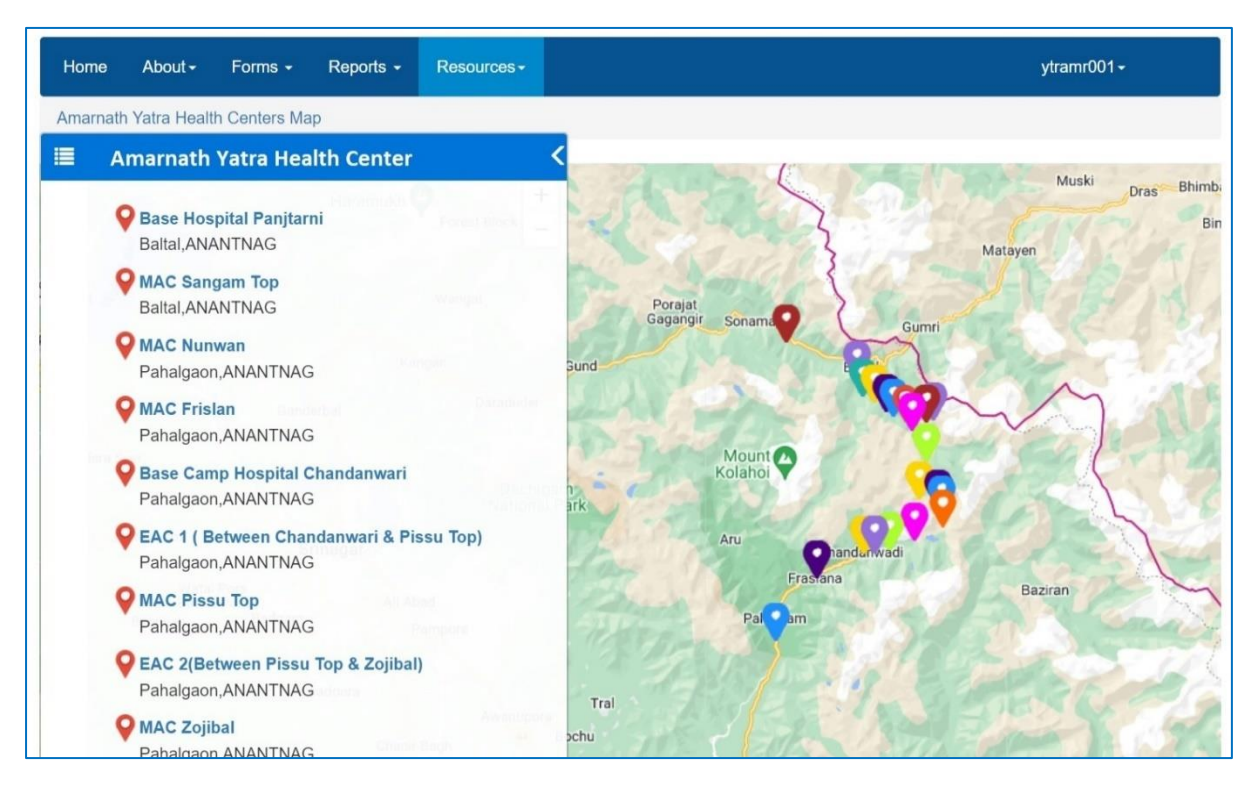

**Note**: One can learn & train about above features using training website of IDSP-IHIP which is <u>https://ihiplearning.in//idsp/#!/</u> and use the user names and password given during training to learn how to do data entry, how to update profile and how to see reports and resources. These training URL, usernames & passwords and this user manual will help the user to utilize IHIP-Yatra to its maximum level.